| E-Mailweiterleitung von Lernsax an I<br>E-Mailadresse              | hre private                                                                   |
|--------------------------------------------------------------------|-------------------------------------------------------------------------------|
| 1. Loggen Sie sich in Lernsax ein und öffnen Sie im Menü           | "Mein Arbeitsplatz"                                                           |
| ₩ sachsen.de                                                       | Medienbildung Sachsen (Mesax)<br>LernSax +                                    |
| ✓ Raum wechseln                                                    | Mein Arbeitsplatz                                                             |
|                                                                    | Klassen                                                                       |
| Advise Autorization (C. Maril)                                     | Gruppen                                                                       |
| • Mein Arbeitsplatz: E-Mail                                        | Meine Schule                                                                  |
| Posteingang                                                        | Netzwerk                                                                      |
| E-Mail schreiben   Suche   Einstellungen   Aktualisieren           | Material-Pool                                                                 |
| Angezeigter Ordner Posteingang (1 Jahr) V 2,87 GB von 3,91 GB frei | Wissensportal +                                                               |
|                                                                    | Mediathek                                                                     |
|                                                                    | Werkzeuge     Start     Kommunizieren     E-Mail     Adressbuch     Messenger |
| 3. Wählen Sie im Bereich "E-Mail" die Funktion "Einstel            | lungen" aus                                                                   |
| Suchschlute                                                        |                                                                               |
| ✓ Raum wechseln                                                    | M 🛛 🖾 🖾 🖶 📕 🕞                                                                 |
| $\land$                                                            | Werkzeuge                                                                     |
| Mein Arbeitsplatz: E-Mail                                          |                                                                               |
|                                                                    |                                                                               |
| Posteingang                                                        | start                                                                         |
| E-Mail schreiben   Suche   <u>Einstellungen</u>   A                | ktualisieren Kommunizieren                                                    |
| Angezeigter Ordner Posteingang (1 Jahr) v 2,87 GB von 3            | ,91 GB frei 🛛 🔀 E-Mail                                                        |
|                                                                    |                                                                               |
|                                                                    | Tel Adrosobush                                                                |
|                                                                    |                                                                               |

|                                                        | n Sie die Funktion "Bei                                                                                                    | nachrichtigung".                                    |                                        |                 |
|--------------------------------------------------------|----------------------------------------------------------------------------------------------------|-----------------------------------------------------|----------------------------------------|-----------------|
|                                                        | Einstellungen                                                                                                    |                                                     | 0 🔒 🛙 🗵 🛪                              | c               |
|                                                        |                                                                                                    |                                                     |                                        |                 |
|                                                        | Ordner <b>Filterregeln</b> Signatur                                                                                                    |                                                     |                                        | _               |
|                                                        |                                                                                                    | Weiterle                                            | itung   Neue Regel erstellen           | 1               |
|                                                        | Funktion Name                                                                                                    | Fragment                                            | Datum                                  | _               |
|                                                        | t 🔪 🛅 Spamfilter                                                                                                    | (Spam) -> [SPAM]                                    | 30.03.2020 09:47                       | _               |
|                                                        | Benachrichtigung                                                                                                    | -> {}                                               | 20.06.2023 10:52                       | 2               |
|                                                        | Standard-Regel: Lokale Z                                                                                                    | ustellung in den Ordner Posteing                    | ang                                    | _               |
|                                                        |                                                                                                    |                                                     |                                        | <u></u>         |
| 5. Ein neue<br>5.1 Unter ,<br>E-Mailadro<br>5.2 Abschl | es Fenster öffnet sich.<br>,Aktion" wählen Sie "V<br>esse ein<br>ießend betätigen Sie o                                                                                                    | Veiterleiten an" c<br>den Button "Spei              | us und gebe                            | en Ihre private |
| 5. Ein neue<br>5.1 Unter ,<br>E-Mailadro<br>5.2 Abschl | es Fenster öffnet sich.<br>,Aktion" wählen Sie "V<br>esse ein<br>ieβend betätigen Sie o<br>Regel bearbeiten                                                                                                    | Veiterleiten an" c<br>den Button "Spei              | us und gebe<br>chern"<br>• • • • • • • | en Ihre private |
| 5. Ein neue<br>5.1 Unter ,<br>E-Mailadr<br>5.2 Abschl  | es Fenster öffnet sich.<br>"Aktion" wählen Sie "V<br>esse ein<br>ießend betätigen Sie o<br>Regel bearbeiten<br>Name der Regel                                                                                                    | Veiterleiten an" c<br>den Button "Spei              | us und gebe<br>chern"<br>? A to ? *    | en Ihre private |
| 5. Ein neue<br>5.1 Unter ,<br>E-Mailadro<br>5.2 Abschl | es Fenster öffnet sich.<br>,Aktion" wählen Sie "V<br>esse ein<br>ießend betätigen Sie o<br>Regel bearbeiten<br>Name der Regel<br>Benachrichtigung                                                                                                    | Veiterleiten an" c<br>den Button "Spei              | us und gebe<br>chern"<br>? A to ? ×    | en Ihre private |
| 5. Ein neue<br>5.1 Unter ,<br>E-Mailadr<br>5.2 Abschl  | es Fenster öffnet sich.<br>,Aktion" wählen Sie "V<br>esse ein<br>ieβend betätigen Sie o<br>Regel bearbeiten<br>Name der Regel<br>Benachrichtigung<br>Bedingung                                                                                                    | Veiterleiten an" c<br>den Button "Spei              | us und gebe<br>chern"<br>? A to ? >    | en Ihre private |
| 5. Ein neue<br>5.1 Unter ,<br>E-Mailadro<br>5.2 Abschl | es Fenster öffnet sich.<br>,Aktion" wählen Sie "V<br>esse ein<br>ieβend betätigen Sie o<br>Regel bearbeiten<br>Name der Regel<br>Benachrichtigung<br>Bedingung<br>@ Keine Bedingung (die Aktion immer al                                                                                                    | Veiterleiten an" c<br>den Button "Spei              | us und gebe<br>chern"<br>? A S ? ×     | en Ihre private |
| 5. Ein neue<br>5.1 Unter ,<br>E-Mailadro<br>5.2 Abschl | es Fenster öffnet sich.<br>,Aktion" wählen Sie "V<br>esse ein<br>ieβend betätigen Sie of<br>Regel bearbeiten<br>Name der Regel<br>Benachrichtigung<br>@ Keine Bedingung (die Aktion immer al<br>O Die Mail ist wahrscheinlich Spam<br>O Textkörper (body) V beinhaltet                                                                                                    | Veiterleiten an" o<br>den Button "Spei<br>usführen) | us und gebe<br>chern"<br>? A to ? ×    | en Ihre private |
| 5. Ein neue<br>5.1 Unter ,<br>E-Mailadr<br>5.2 Abschl  | es Fenster öffnet sich.<br>,Aktion" wählen Sie "V<br>esse ein<br>ieβend betätigen Sie o<br>Regel bearbeiten<br>Name der Regel<br>Benachrichtigung<br>Bedingung<br>@ Keine Bedingung (die Aktion immer a<br>) Die Mail ist wahrscheinlich Spam<br>) Textkörper (body) ~ beinhaltet<br>Aktion                                                                                                    | Veiterleiten an" o<br>den Button "Spei<br>usführen) | aus und gebe                           | en Ihre private |
| 5. Ein neue<br>5.1 Unter ,<br>E-Mailadr<br>5.2 Abschl  | es Fenster öffnet sich.<br>,Aktion" wählen Sie "V<br>esse ein<br>ieβend betätigen Sie of<br>Regel bearbeiten<br>Name der Regel<br>Benachrichtigung<br>Bedingung<br>@ Keine Bedingung (die Aktion immer ar<br>O Die Mail ist wahrscheinlich Spam<br>O Textkörper (body) V beinhaltet<br>Aktion<br>O Löschen                                                                                         | Veiterleiten an" o<br>den Button "Spei<br>usführen) | aus und gebe<br>chern"<br>? A to ? >   | en Ihre private |
| 5. Ein neue<br>5.1 Unter ,<br>E-Mailadr<br>5.2 Abschl  | es Fenster öffnet sich.<br>Aktion" wählen Sie "V<br>esse ein<br>ieβend betätigen Sie of<br>Regel bearbeiten<br>Name der Regel<br>Benachrichtigung<br>Bedingung<br>© Keine Bedingung (die Aktion immer ar<br>Die Mail ist wahrscheinlich Spam<br>Textkörper (body) v beinhaltet<br>Aktion<br>Löschen<br>Benachrichtigen                                                                             | Veiterleiten an" o<br>den Button "Spei<br>usführen) | aus und gebe<br>chern"<br>• A II / X   | en Ihre private |
| 5. Ein neue<br>5.1 Unter ,<br>E-Mailadr<br>5.2 Abschl  | es Fenster öffnet sich.<br>Aktion" wählen Sie "V<br>esse ein<br>ieβend betätigen Sie of<br>Regel bearbeiten<br>Name der Regel<br>Benachrichtigung<br>Bedingung<br>@ Keine Bedingung (die Aktion immer al<br>Die Mail ist wahrscheinlich Spam<br>Textkörper (body) v beinhaltet<br>Aktion<br>Löschen<br>Benachrichtigen<br>Verschieben/kopieren in den Ordner<br>@ Weiterleiten an max.mustermann@g | Veiterleiten an" c<br>den Button "Spei<br>usführen) | aus und gebe                           | en Ihre private |